## 藥師如何查詢上課紀錄與學分數

# Step 1 進入行政院衛生署醫事系統入口網

## https://ma.mohw.gov.tw/maportal

| 行政院衛生署<br>醫事系約<br>Medical Affairs System Porta     | 式<br>入<br>日<br>網<br>                                                                     |
|----------------------------------------------------|------------------------------------------------------------------------------------------|
| <ul> <li>一般登入</li> <li>幌號:</li> <li>一面:</li> </ul> | <ul> <li>系統公告</li> <li>▶ 醫事系統入口細於102/4/1 上線,其醫事人員繼續教育積分客限,依以下函執行 (2013/04/01)</li> </ul> |
| 盗時:<br>請輸入験證碼:<br>し 3 乙 2                          | ▶ <u>醫事系統入口網,第一次登入使用說明</u> (2013/03/01)                                                  |
| 更新驗證碼       無法登入(忘記帳號、密碼)       登入                 |                                                                                          |
| _ 帳號開通<br>附首を発入之戰車上号                               | 县 <b>武</b> 公 白                                                                           |
| 憑證登入                                               | 無最新消息                                                                                    |
| PIN:<br>HCA憑證(限醫事人員) 請使用一般讀卡機                      |                                                                                          |

# \*首次登入者,請進去『帳號開通』,依照系統的步驟註冊帳號和密碼

| Medical Affairs System P<br>客服専線                                                                           |                       |  |  |  |  |  |  |
|----------------------------------------------------------------------------------------------------|-----------------------|--|--|--|--|--|--|
| 客服專線:(02)8952-1508<br>傳真:(02)7738-0776<br>客服信箱: <u>dohcs@csc.tradevan.com.tw</u><br>客服服務時間:AM 8:00~PM 6:00 | <ul> <li></li></ul>   |  |  |  |  |  |  |
|                                                                                                    | 操作步驟有疑問,請下載操作手冊參閱手冊內容 |  |  |  |  |  |  |
|                                                                                                    |                       |  |  |  |  |  |  |

如有相關系統登入與操作問題可逕洽醫事入口網客服電話: 02-8952-1508。

#### Step 2

登錄完成後,點選『積分管理系統』,即進入至下一畫面(Step 3)

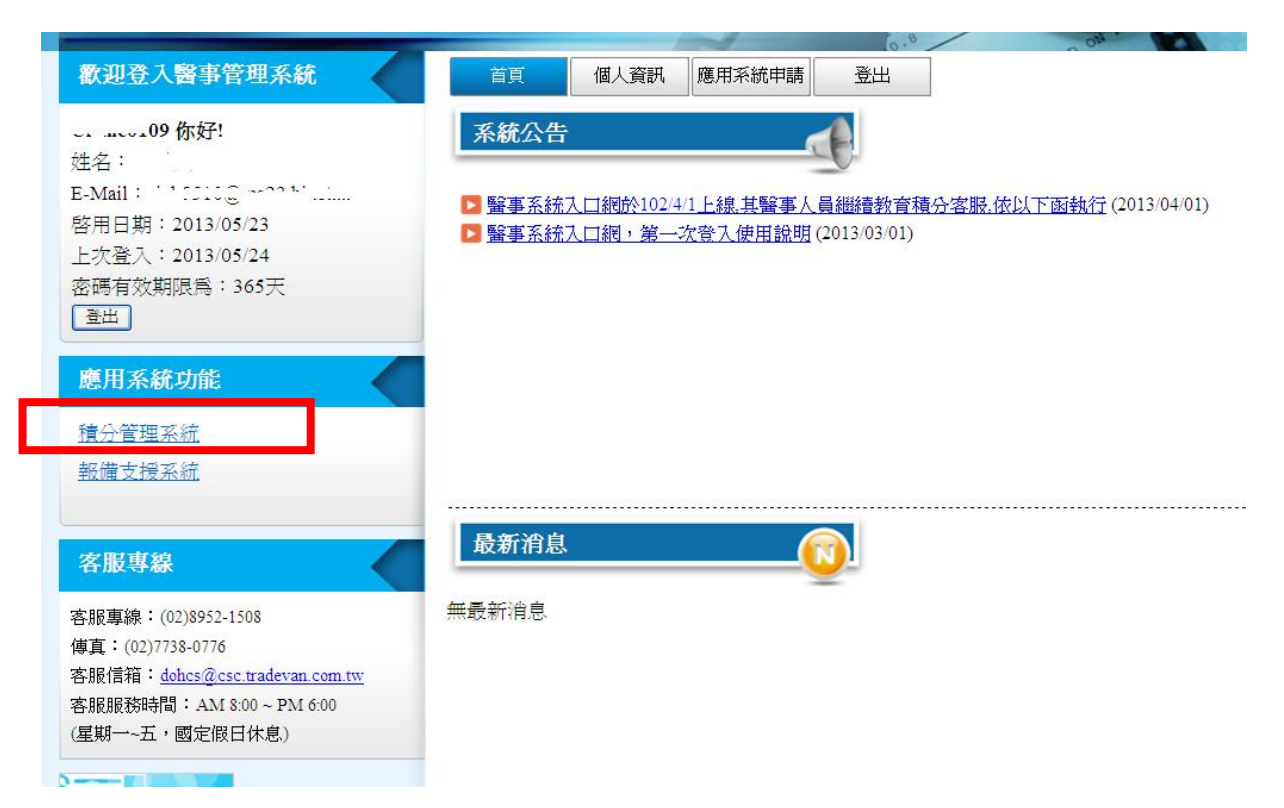

#### Step 3

點選查詢->點選『上課紀錄』

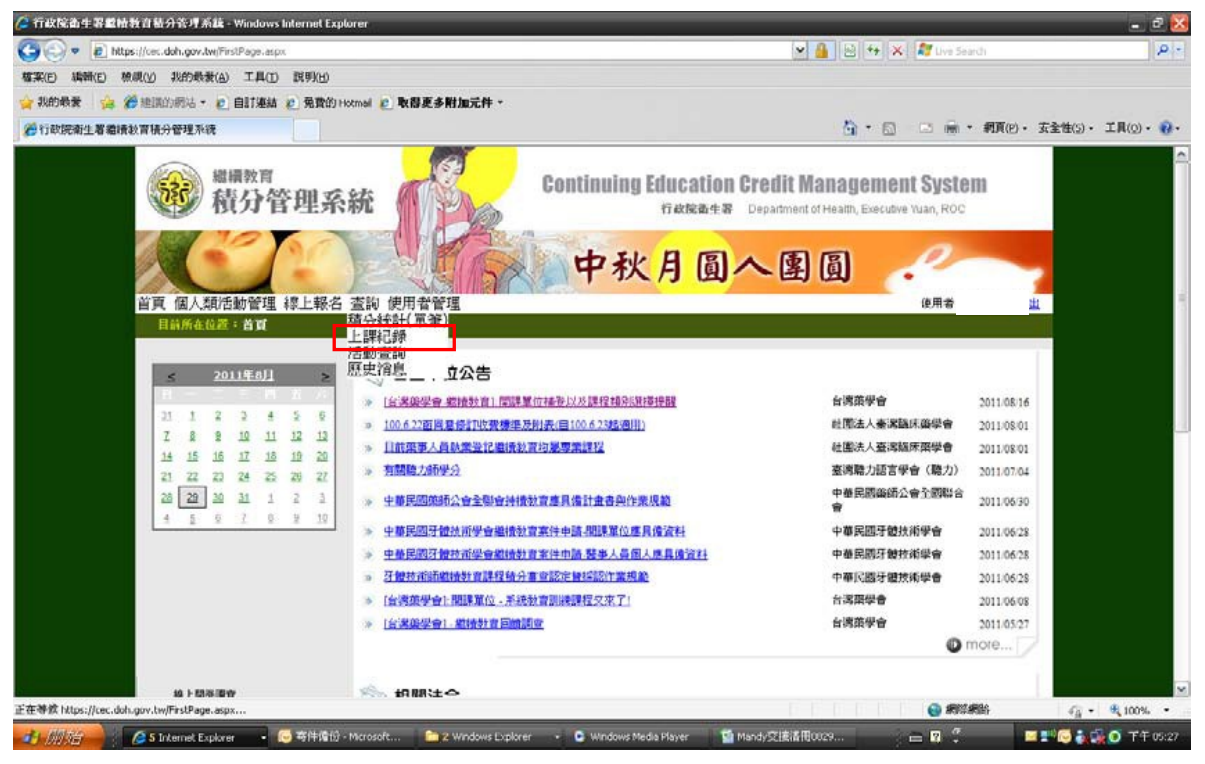

#### Step 4

## (上方會顯示您的身分證字號、姓名、藥師證書字號)

## 課程時間: 點選『**自訂』**->輸入上課區間如:2012/06/01-2013/06/29 ->按查詢

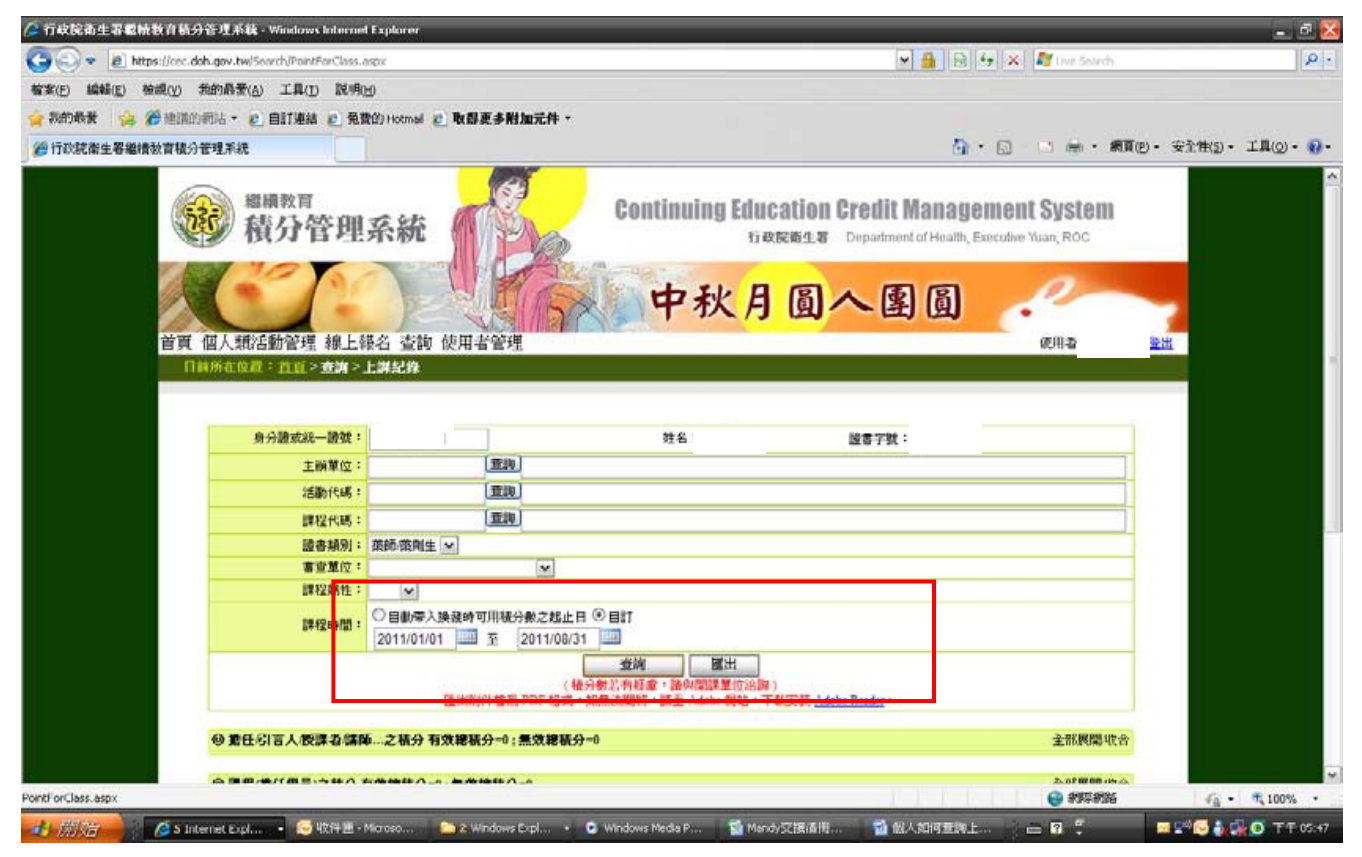

#### Step 5

同一頁面下方可看到學分數,滑鼠點入課程列表前面的

可展開,如下圖:

+

| 6     | 行政院衛生署繼續教育積分管理系統 - Windows Inte    | rnet Explorer                                                                                                    |                                             | - ē 🔀                   |
|-------|------------------------------------|----------------------------------------------------------------------------------------------------|---------------------------------------------|-------------------------|
|       |                                    | ass. aspx                                                                                                    | 💌 🔒 🗟 🐓 🗙 🦉 Live Search                     | P •                     |
| 格     | 檔案(E) 編輯(E) 檢視(Y) 我的最愛(A) 工具(I) 目  | (99(H)                                                                                                    |                                             |                         |
| 4     | 🍃 我的最爱 🛛 🏫 🏉 建簇的網站 🔹 🙋 自訂連結 🙋      | 発音的 Hotmail 🤌 取得更多附加元件 🔹                                                                                                |                                             |                         |
|       | 一行政院衛生署繼續教育積分管理系統                  |                                                                                                    | 🟠 • 🔊 · 🖃 🚔 • 網頁(0) •                       | - 安全性(5) ・ 工具(0) ・ 健・   |
|       | 主統開                                | ·····································                                                                                   |                                             | <u>^</u>                |
|       |                                    | # · · · · · · · · · · · · · · · · · · ·                                                                                 |                                             |                         |
|       | 連邦代                                | #:                                                                                                    |                                             |                         |
|       | 設合語                                | 31: 藥師/藥劑生 ✓                                                                                                    |                                             |                         |
| 會展開運程 | 審查單                                | ±: ✓                                                                                                    |                                             |                         |
|       | 課程團                                | ±: 💌                                                                                                    |                                             |                         |
| ↓ 列表  | 課程時                                | □         自動帶入換發時可用積分數之起止日 ③         ●         自訂           2011/01/01         3         至         2011/03/31         3 |                                             | 1                       |
|       |                                    | <u>査論</u><br>(積分数若有疑慮・語與開課單位沿海)<br>匯出附件檔為 PDF 格式,如無法開密,語至 Adobe 網站,下載安裝 <u>Adobe Reader</u> 、                           | •                                           |                         |
|       | ◎ 紫任/引言人/授課者                       | 講師之積分 有效總積分=36 ; 無效總積分=0                                                                                                | 全部展開收合                                      |                         |
|       | <ul> <li>· 派重菜品調劑與用菜</li> </ul>    | 韵·高雄 ( <u>\$20110511Z9100</u> ) 2011/06/11~2011/06/11                                                                   |                                             | Ξ                       |
|       | 土 派軍商品調劑與用藥語<br>王派軍商品調劑與用藥語        | 音韻-台中( <u>\$20110511Z9013</u> ) 2011/06/04 ~ 2011/06/04<br>容髄(\$20110427Z9010) 2011/05/21 ~ 2011/05/21                  |                                             |                         |
|       |                                    |                                                                                                    |                                             |                         |
|       | ◎課程(擔任學員)之相                        | 分有效總積分=25;無效總積分=0                                                                                                    | 全部展開收合                                      |                         |
|       | 1-00年度上半年樂                         | m和其繼續教育於今陽末僅講任( <u>32011080529051</u> )2011/04/09~2011/07/02                                                            |                                             |                         |
|       | ◎ 雑誌通訊課程之積分                        | }有效總積分=0;無效總積分=0                                                                                                    | 全部展開收合                                      |                         |
|       |                                    |                                                                                                    |                                             |                         |
|       | ◎ 整報及論文登表之1                        | 行分有效總積分=0;無效總積分=0                                                                                                    | 全部展開收合                                      |                         |
|       | ◎ 以個人方式提出申詞                        | 之 積分 有效總積分=0; 無效總積分=0                                                                                                   |                                             |                         |
|       |                                    |                                                                                                    |                                             |                         |
|       | 註一:具論文發表、在國<br>諸」進行個人積分申請,         | 外執業或職業、在國內外進修、在教學醫院接受住院醫師訓練等符合個人積分申請條件者,可由「制<br>經審查單位核准通過後,始可取得積分數。                                                     | 費分管理系統 > 個人類活動管理 > 新案申                      |                         |
| -     | 有關個人精分審施辦法可                        | <mark>参考</mark> "個人繼續教育之審施方式"。                                                                                          | a 200 10 10 10 10 10 10 10 10 10 10 10 10 1 |                         |
|       |                                    |                                                                                                    |                                             |                         |
|       | 🚺 /开 X日 👘 🌈 5 Internet Expl 👻 🔽 1年 | 里 - Microso 🔲 Z Windows Expl * 😲 Windows Media P 🔡 Mandy父族语世 塑                                                          |                                             | 🛎 🖃 💟 💽 🎆 🕑 🛛 h 🕂 05:56 |

### 曾上過的課程明細及積分均表列其中

| 🌈 行政院衛生署繼續教育積分        | 分管理系統 - Wir                              | ndows Interr          | net Explorer                       |                   |                     |                                   |                                         |                                      | _               | _        | _ 2          |
|-----------------------|------------------------------------------|-----------------------|------------------------------------|-------------------|---------------------|-----------------------------------|-----------------------------------------|--------------------------------------|-----------------|----------|--------------|
| 🕒 🕑 💌 🙋 https://cec.d | doh.gov.tw/Search                        | /PointForClas:        | s.aspx                             |                   |                     |                                   | Y ▲ 8                                   | 🛨 🗙 🌌 Live Se                        | earch           |          | P            |
| 檔案(E) 編輯(E) 檢視(Y)     | 我的最愛(A) ]                                | 〔具(1) 説明              | 月(H)                               |                   |                     |                                   |                                         |                                      |                 |          |              |
| 🖕 我的最爱 🛛 🍰 🏉 建議的      | 均綱站 🔹 🙋 自調                               | 丁連結 🙋 発               | 自有的 Hotmail                        | 🙋 取得更多            | 8附加元件 •             |                                   |                                         |                                      |                 |          |              |
| 🏉 行政院衛生署繼續教育積分        | )管理系統                                    |                       |                                    |                   |                     |                                   | <u>ن</u>                                | • 🗟 - 🗖 🖶                            | ▪ 網頁(P) ▪       | 安全性(5) * | 工具(0)・ 🔞     |
|                       | ◎ 素任引言                                   | 人授課者儲                 | 師…之積分                              | 有效總積分=            | 36; 無效總積分=          | )                                 |                                         | 全部展                                  | 關收合             |          |              |
|                       | - 派重藥品調                                  | 劑與用藥諮問                | 洵-高雄 ( <u>S201</u>                 | 10511Z9100) 2     | 011/06/11 ~ 2011/06 | /11                               |                                         |                                      |                 |          |              |
|                       | 課程屬性                                     | 有效積分                  | 無效積分                               | 審                 | 查單位                 | 主辦單位                              | 課程名稱                                    | 課程時間                                 | 備註              |          |              |
|                       | 専業                                       | 12                    | 0                                  | 社園法人畫             | 國黨臨床藥學會             | 泰和碩藥品科技股份有限公司                     | 體重管理衛教諮詢服務流程                            | 2011/06/11 17:50                     |                 |          |              |
|                       | <ul> <li>派重藥品調</li> <li>派重藥品調</li> </ul> | <b>南與用藥諮</b><br>國的田商該 | 间-台中 ( <u>S201</u><br>词 (S2011042) | 10511Z9013) 2     | 011/06/04 ~ 2011/06 | i/04                              |                                         |                                      |                 |          |              |
|                       | - OR ME SPROOSE                          | M9947H94666           | ( <u>32011042</u> .                | (29010) 2011/0.   | 5/21~2011/05/21     |                                   |                                         |                                      |                 |          |              |
|                       | ◎課程(擔任                                   | 學員)之積分                | 有效總積分                              | =25;焦效總           | <b>街分=</b> 0        |                                   |                                         | 全部展                                  | 開收合             |          |              |
|                       |                                          | 上半年薬師                 | 執業繼續教育                             | 系列課程講座            | (S20110805Z9037)    | 2011/04/09 ~ 2011/07/02           | 4 M                                     | <b>30</b> 49 et 80                   | (#=+            |          |              |
|                       | *11.501                                  | 11 X 167              | 盖双值万                               | 香草里也              | 土耕里以                | #12-11 #1<br>#17:#52:#53:2(#11)#1 |                                         | 2011/07/02 15:20                     | PET             |          |              |
|                       | 零乘                                       | 2                     | U                                  | 百遇娘字曹             | 金北市衆則公會             | 相於拘首約3                            | 100 M-010 FE 715 2011 30 40 100 75      |                                      |                 |          |              |
|                       | 専業                                       | 2                     | 0                                  | 台湾藥學會             | 臺北市藥師公會             | 如何提升慢性B型用                         | F炎治療之經濟效益                               | 2011/07/02 13:20 2011/07/02 15:00    |                 |          |              |
|                       | 専業                                       | 2                     | 0                                  | 台湾藥學會             | 臺北市藥師公會             | 傷寒、金匱經典方劑。                        | 之中藥臨床藥理學簡介                              | 2011/06/18 15:20                     |                 |          |              |
|                       | 南樂                                       | 2                     | 0                                  | 山澤放風会             | 事业市旅商公会             | 濃縮中華之製造風品管作業及中醫全民健保給付華品<br>簡介     |                                         | 2011/06/18 17:00                     |                 |          |              |
|                       | -17-26                                   | -                     | v                                  | Pri proper de El  | SECTO PROPERTY IN   | 他用于PR2家/2外回目下用火工品主的时代用15时回用/1     |                                         | 2011/06/18 15:00                     |                 |          |              |
|                       | 専業                                       | 1                     | 0                                  | 台湾葉學會             | 臺北市藥師公會             | 糖尿病足及傷口治療營養的重要性                   |                                         | 2011/06/11 17:30                     |                 |          |              |
|                       | 専業                                       | 2                     | 0                                  | 台湾藥學會             | 臺北市藥師公會             | 傷口治療                              | 傷口治療的新趨勢<br>IZE線少期 兹(sevenania)及其戰處(保e) |                                      |                 |          |              |
|                       | 専業                                       | 2                     | 0                                  | 台湾築學會             | 秦北市藥師公會             | 認識少肌症(sacron                      |                                         |                                      |                 |          |              |
|                       |                                          |                       |                                    | 1. 100 million at |                     |                                   | and the second state                    | 2011/06/11 15:00<br>2011/06/04 15:20 |                 |          |              |
|                       | 导莱                                       | 2                     | 0                                  | 台湾樂學會             | 金北市樂師公會             | 大腸激躁狂                             | <b>戊</b> 酮床治療                           | 2011/06/04 17:00                     |                 |          |              |
|                       | 専業                                       | 2                     | 0                                  | 台湾築學會             | 臺北市藥師公會             | 醫師如何選擇合                           | 通的高血壓用藥                                 | 2011/06/04 13:20<br>2011/06/04 15:00 |                 |          |              |
|                       | 専業                                       | 2                     | 0                                  | 台湾藥學會             | 臺北市藥師公會             | 保健食品的                             | 安全與檢驗                                   | 2011/05/14 15:20                     |                 |          |              |
|                       | -                                        | 2                     |                                    | 山海政国会             | 古北古政府八会             | 100 E 69 /Left                    | 0 20180-71-00                           | 2011/05/14 17:00<br>2011/05/14 13:20 |                 |          |              |
|                       | 早末                                       | 2                     | U                                  | 口试输生品             | 室北市梁即公署             | 樂品與化眾                             | oolenter:e::E                           | 2011/05/14 15:00                     |                 |          |              |
|                       | 専業                                       | 4                     | 0                                  | 台湾葉學會             | 臺北市藥師公會             | 如何分析辨識藥                           | 材品質及安全性                                 | 2011/04/09 13:20                     |                 |          |              |
|                       |                                          |                       |                                    |                   |                     |                                   |                                         | 😜 #P                                 | <sup>祭</sup> 網路 |          | 🔍 100% 🔻     |
| 🛃 開始 👌 🌽 5 In         | ternet Expl 👻                            | 🚫 收件匣                 | - Microso                          | 🚞 2 Windo         | ws Expl 👻 💽         | Windows Media P 🧃 Mandy 🕸         | 赛潘冊 🔤 個人如何查詢上                           | 🕴 🖮 😰 🗘                              |                 | 🖓 🚫 🖓    | 🚂 🧿 下午 06:04 |

## Step 6

要把課程內容印出來按『匯出』(在"查詢"按鈕的右方)

| 🜈 行政院衛生署載執教育積分管理系統 - Windows Interne               | l Explorer                                      |                                                     |                                                        |                                                                 | - J 🔀                   |
|----------------------------------------------------|-------------------------------------------------|-----------------------------------------------------|--------------------------------------------------------|-----------------------------------------------------------------|-------------------------|
| Coo + Attps://cec.doh.gov.tw/Search/PointForClass. | aspx                                            |                                                     | ¥ 🔒 🔂 🔄                                                | 🗶 🍂 Uve Search                                                  | P -                     |
| 菊家(E) 編輯(E) 檢閱(Y) 我的最爱(A) 工具(D) 說明(                | ы                                               |                                                     |                                                        |                                                                 |                         |
| 🖕 我的教教 🛛 🍰 🎢 建阔的树枝 - 😰 自訂連結 😰 発行                   | 收的 Hotmai 😰 取器更多附加元件 -                          |                                                     |                                                        |                                                                 |                         |
| 行政院衛生署繼續致盲積分管理系统                                   |                                                 |                                                     |                                                        |                                                                 | ・ 安全性(5)・ 工具(0)・ 😱・     |
| 福祉教育<br>積分管理 首頁 個人報告動管理 線上は 日前所在位置・直直 > 支払 >       | <b>系統</b><br>操名 査詢 使用者管理<br>1.4420 <sup>9</sup> | Continuing Educat<br>fieler                         | ion Credit Managem<br>12 8 Department of Health, Exect | ent System<br>dive Yuan, ROC<br>egina                           | <u>жн</u>               |
| 身分證或統一證號:                                          |                                                 | 姓名:                                                 | <b>送香字號:</b> 第                                         | 1                                                               |                         |
| 主調單位:                                              | 重約                                              |                                                     |                                                        | 1                                                               |                         |
| (名称)代明:                                            | 重調                                              |                                                     |                                                        |                                                                 |                         |
| 課程代碼:                                              | (亚纲)                                            |                                                     |                                                        |                                                                 |                         |
| 國書 補別:                                             | 第師 務則生 ≥                                        |                                                     |                                                        |                                                                 | -                       |
| 富宣單位:                                              | M                                               |                                                     |                                                        |                                                                 |                         |
| 課程期性:                                              | ×                                               | $\sim$                                              |                                                        |                                                                 |                         |
| 17 F2 84 (1) :                                     | 〇目動學入換發時可用稅分數之起止日<br>2011/01/01 至 2011/08/31    |                                                     |                                                        |                                                                 |                         |
|                                                    | (<br>後<br>睡出的件檔為 PDF 格式。                        | 登納 国出<br>分数芯有経意・諸外に登場(生い)<br>加無法関防・請差 Adobe 制站・下載天) | e Adobe Reader *                                       |                                                                 |                         |
| ◎ 第任引言人授課者/講師                                      | 事之積分 有效總積分=0;無效總積分                              | -0                                                  |                                                        | 全部展開收合                                                          |                         |
|                                                    |                                                 |                                                     |                                                        |                                                                 | ~                       |
| PointForClass.aspx                                 |                                                 |                                                     |                                                        | <ul> <li>         ····················         ······</li></ul> | €a • € 100% •           |
| 🛃 🕅 🎢 🧳 🧭 S Internet Expl 🔹 😒 4024 🗷 -             | Microso 🚬 🎦 & Windows Expl 🔹                    | 오 Windows Media P 🛐 Mandy 🔀                         | 國國用 🔂 個人如何重調上                                          | ) <b>= 8</b> :                                                  | 💻 🕬 🐻 🏭 🙀 🖸 T T T 05:47 |

#### 將出現以下 PDF 檔:

| 福楽(E) 編輯(E)                                    | ) 极视(y) 文件(D) 汪释(C) 表格(R) 工具 | ∐) 進階(A) 限                    | 見斷(丛        | ⊻) 訳9<br>► | 明(H)            | <b>1</b> 3 5 <b>1 1</b> |                         |                                    |             |       |                      | ×          |
|------------------------------------------------|------------------------------|-------------------------------|-------------|------------|-----------------|-------------------------|-------------------------|------------------------------------|-------------|-------|----------------------|------------|
| ₩<br>↓<br>建立 •                                 |                              |                               |             |            |                 |                         |                         |                                    |             |       |                      |            |
| 🧰 🖶 🖃 🔄 🏠 🔶 1/2   111 🖑 🦧 💿 🖲 75% ・   🔜 🔡   母技 |                              |                               |             |            |                 |                         |                         |                                    |             |       |                      |            |
| 至少有-                                           | 至少有一個簽名發生問題。                 |                               |             |            |                 |                         |                         |                                    |             |       |                      |            |
|                                                |                              |                               |             |            |                 |                         | 583                     |                                    |             |       | G                    | ^          |
| <b>1</b>                                       |                              |                               |             |            | 行政院             | 衛生署繼約                   | 賣教育積分管理系                | 統                                  |             |       |                      |            |
|                                                |                              |                               |             |            |                 |                         |                         | 產出日期                               | : 2011/8/29 |       |                      |            |
|                                                |                              | 理石 ·                          | 統一部         | <b>谷街:</b> |                 |                         |                         |                                    |             |       |                      | =          |
|                                                |                              | 主辦單位:                         |             | an 210     |                 |                         | 證書類別: 藥師                | /藥劑生                               |             |       |                      |            |
|                                                |                              | 課程代碼:                         |             |            |                 |                         | 審查單位:                   |                                    |             |       |                      |            |
|                                                |                              | 活動代碼:                         | 活動代碼: 課程屬性: |            |                 |                         |                         |                                    |             |       | l l                  | Ĩ          |
|                                                |                              | 课程時間: 2011/01/01 - 2011/08/31 |             |            |                 |                         |                         |                                    |             |       |                      |            |
|                                                |                              | ◎ 擔任課程                        | 講師利         | 積分 有       | 效總積分=           | 36 無效線                  | 8積分= 0                  |                                    |             |       |                      |            |
|                                                |                              | 課程類別                          | 有效積分        | 無效積分       | 審查單位            | 主辦單位                    | 課程名稱                    | 課程時間                               | 備註          |       |                      |            |
|                                                |                              | 專業                            | 12          | 0 k        | 出團法人臺灣<br>臨床藥學會 | 泰和碩藥品科<br>技股份有限公<br>司   | <b>體重管理衛教諮詢服務</b><br>流程 | 2011/6/11 15:50<br>2011/6/11 17:50 |             |       |                      |            |
|                                                |                              | 專業                            | 12          | 0 k        | 社團法人臺灣<br>臨床藥學會 | 泰和碩藥品科<br>技股份有限公<br>司   | <b>體重管理衛数諮詢服務</b><br>流程 | 2011/6/4 15:50<br>2011/6/4 17:50   |             |       |                      |            |
|                                                |                              | 專業                            | 12          | 0 초<br>토   | 社團法人臺灣<br>臨床藥學會 | 泰和碩藥品科<br>技股份有限公<br>司   | <b>體重管理衛教諮詢服務</b><br>流程 | 2011/5/21 15:50<br>2011/5/21 17:50 |             |       |                      |            |
|                                                |                              |                               |             |            |                 |                         |                         |                                    |             |       |                      |            |
|                                                |                              | ◎ 麥加課程<br>課程類別                | 積分          | 有無效        | 效總積分=<br>塞者重位   | 25 無效原<br>主辦單位          | 5積分= U<br>課程名編          | 課程時間(把)                            | 借註          |       |                      |            |
| <b>19</b>                                      |                              |                               | 積分          | 積分         | - 建蓝原合          | 嘉正方藤師八                  | 神区攻擊攻勝公杰斯神              | 2011/7/2 15:20                     |             |       |                      |            |
| Ø                                              |                              | <b>T</b> R                    | 4           | 0 1        | 2 13 第 平 百      | 金田の市市で                  | 100小两月州支70京街道<br>勢      | 2011/7/2 17:00                     |             |       |                      |            |
|                                                |                              | 寺業                            | 2           | Uť         | 日周景学育           | 堂北市 樂師公                 | 如何视开復性B型肝炎浴             | 2011/1/2 13:20                     |             |       |                      | <b>~</b> . |
| 🛃 開始                                           | 🍃 🌈 5 Internet 👻 🔀 收件匣 - Mic | 🛅 2 Wind                      | ows         |            | 💽 Windows M     | le 📲 Ma                 | indy交接 🧧 🗐 個人           | 如何查 🔁 _                            | 上課紀錄報       | 📄 🖸 🖡 | 🔤 🔜 💽 💦 🙀 🧿 下午 06:11 | 1          |

可將上述資料列印或存檔 以上 爲上課紀錄與學分查詢方式